# Documentación Funcional

[[Ayuda]]

### Ayuda

Aquí usted podrá encontrar ayuda relacionada con el [[¿Que es el sistema de blogs?|Sistema de Blogs]] de la <u>Universidad Nacional</u> <u>de Quilmes</u>, en caso de no encontrar la solución no dude en contactarnos desde <u>este formulario de contacto</u> aclarando en el campo *aplicación* la opción *"Blog"*.

### Busque lo que necesita en el siguiente árbol de documentos o utilice el buscador :

- General
  - [[¿Que es el sistema de blogs?]]
  - [[¿Para que sirve y para quien esta pensado?]]
  - [[¿Como acceder al sistema?]]
  - [[¿Como puedo solicitar un blog?]]
  - [[No puedo realizar algo o encontré un problema con el sistema, ¿Que hago?]]
  - [[Necesito una funcionalidad que el sistema no provee, ¿Que hago?]]
- Entradas
  - [[¿Que son las entradas y para que sirven?]]
  - [[¿Como cargar una nueva entrada?]]
  - [[¿Como editar una entrada?]]
- Páginas
  - [[¿Que son las páginas y para que sirven?]]
  - [[¿Como cargar una nueva página?]]
  - [[¿Como editar una página?]]
- Medios (Imagenes / Archivos / Documentos)
  - [[¿Que son los medios?]]
  - [[¿Como cargar un nuevo medio?]]
  - [[¿Como editar un medio?]]
- Comentarios
  - [[¿Que son los comentarios?]]
  - [[¿Como moderar un comentario?]]
- Apariencia
  - [[¿Como cambiar el tema?]]
- [[¿Como personalizar el tema?]]
- Mas información
  - [[Condiciones de Servicio]]

### Necesito una funcionalidad que el sistema no provee ¿Que hago?

Wordpress posee muchos plugins que agregan funcionalidades extra a las ya brindadas. De ésta manera es posible la instalación de cualquier plugin (siempre ver la licencia, muchos tienen alguna funcionalidad extra si se paga un adicional y se convierte en versión premium). Simplemente solicitar la instalación del plugin deaseado a <u>leandro.rinaudo@unq.edu.ar</u> o <u>gustavo.pilla@unq.edu.ar</u> y si cumple los requisitos (en base a la licencia del mismo) se realiza la instalación y se envía un mail notificandolo.

Ante cualquier duda o problema enviar un mail a leandro.rinaudo@unq.edu.ar o gustavo.pilla@unq.edu.ar.

### ¿Como acceder al sistema?

Para acceder al portal hay que entrar en http://[nombre-del-dominio]/wp-admin. Al entrar se ve una pantalla como la siguiente:

Donde se debe ingresar nombre de usuario, contraseña y una cuenta matemática al azar.

Ficheros

Selección\_047.png

19,928 KB

27/11/2013

### ¿Como cambiar el tema?

En el panel de la izquierda seleccionar en "Apariencia", el menú desplegable "Temas":

| 🖉 Entradas        |  |
|-------------------|--|
| 똏 Medios          |  |
| 📳 Páginas         |  |
|                   |  |
| 🖬 Apariencia      |  |
| Temas             |  |
| Personalizar      |  |
| Widgets           |  |
| Menús             |  |
| Opciones del tema |  |
| Cabecera          |  |
| Fondo             |  |
| 🖉 Plugins         |  |
| 卷 Usuarios        |  |
| Ti Herramientas   |  |
| IT Ajustes        |  |
| ③ BWS Plugins     |  |
| Cerrar menú       |  |

Aparecerá el tema activo y más abajo una lista de temas disponibles, para visualizar alguno simplemente seleccionar "Vista previa", y en caso de que querer cambiar de tema seleccionar "Activar".

Temas disponibles

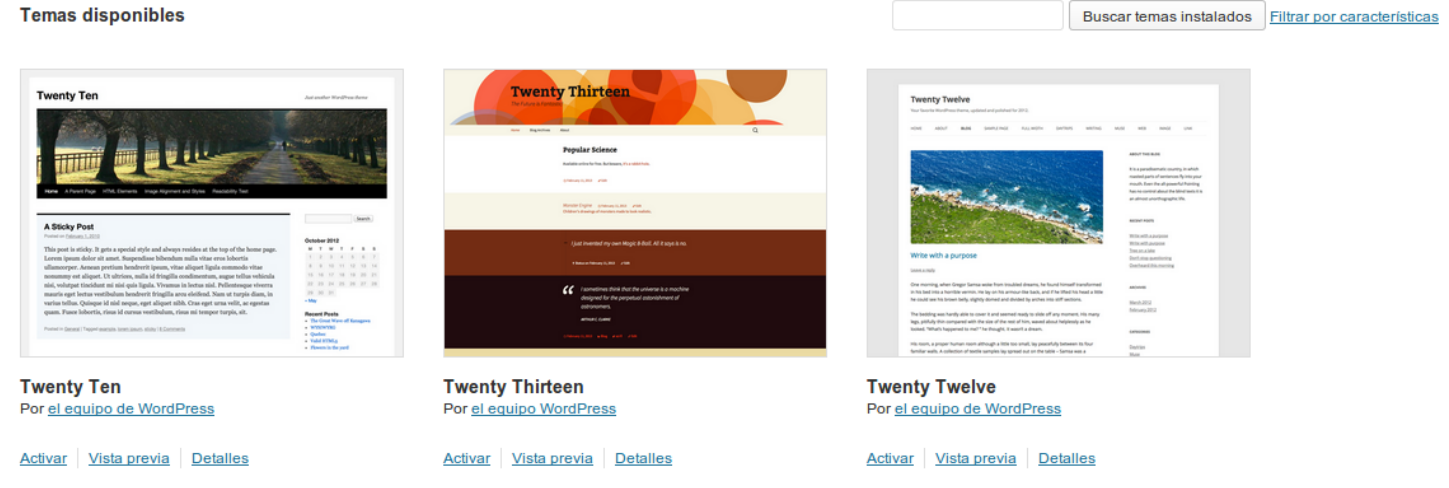

| Ficheros          |            |            |                 |
|-------------------|------------|------------|-----------------|
| Selección_057.png | 19,452 KB  | 02/12/2013 | Leandro Rinaudo |
| Selección_058.png | 173,798 KB | 02/12/2013 | Leandro Rinaudo |

### ¿Como cargar una nueva entrada?

Cada entrada es un post en el blog, se encuentra en el panel de la izquierda, y al hacer click se despliegan varias opciones:

Selección\_048.png

La primera opción "Todas las entradas" va a mostrar todas las previamente creadas, inicialmente hay una entrada de prueba. La segunda opción "Añadir nueva" es para crear una nueva entrada, se podrá ver lo siguiente:

| Introduce el título aquí                                                                                                    |              | Publicar                            |
|----------------------------------------------------------------------------------------------------|--------------|-------------------------------------|
|                                                                                                    |              | Guardar borrador Vista previa       |
| Contraction of the second second seco | Visual Texto | Estado: Borrador Editar             |
| B I ₩ ≔ ≒ ₩ ≡ ≢ ≣ 2 2 2 ₩ ₩ ₩                                                                                                    |              | Visibilidad: Público Editar         |
|                                                                                                    |              | Db Publicar inmediatamente Editar   |
|                                                                                                    |              | Mover a la papelera Publicar        |
|                                                                                                    |              |                                     |
|                                                                                                    |              | Formato                             |
|                                                                                                    |              | ● 🖉 Estándar                        |
|                                                                                                    |              | Minientrada                         |
|                                                                                                    |              | Enlace                              |
|                                                                                                    |              | Galería                             |
|                                                                                                    |              | Estado                              |
|                                                                                                    |              | ○ 66 cita                           |
|                                                                                                    |              | 🔘 🖉 Imagen                          |
|                                                                                                    |              |                                     |
| Ruta: p                                                                                                    |              | Categorías                          |
| Número de palabras: 0                                                                                                    |              | _                                   |
|                                                                                                    |              | achercitiu sèM seironates sel seboT |

Disponemos un espacio en donde es posible redactar mediante un editor que tiene varias funciones. El editor tiene dos pestañas principales: Visual y HTML. La primera permite obviar los códigos que están detrás de lo que se publica, puesto que para publicar contenido en Internet es necesario utilizar lo que se conoce como lenguaje HTML. El editor facilita el que puedas incluir las etiquetas sin que tener conocimiento de ello. Para usuarios avanzados, con conocimientos en dicho lenguaje, en la pestaña HTML se tiene acceso al código que se está utilizando para el formato del texto.

#### Para publicar una entrada hacer lo siguiente:

- Selecciona un título para la entrada.
- En la caja de texto comienza a escribir el mensaje. Puedes añadir enlaces, negritas, sangrías, entre otros.
- Añade las etiquetas y categorías que definen a esta entrada.

Una de las dudas más frecuentes gira en torno a las diferencias entre las categorías y las etiquetas. Las etiquetas son más específicas, mientras que las categorías son más generales. Por ejemplo para clasificar un artículo sobre la teoría de Sigmund Freud sobre mecanismos de defensa puedo utilizar la categoría de "Freud" y la etiqueta de mecanismos de defensa. Si no se selecciona una categoría, se clasifica automáticamente en la categoría por defecto. Añadir etiquetas a una entrada es opcional pero recomendable.

Puedes seleccionar la fecha en que aparecerá publicada la entrada si deseas que aparezca en el futuro, o si por el contrario se publica con algo de retraso. En la mayoría de los casos sólo es necesario añadir el título y el texto de la noticia, y seleccionar categorías y/o etiquetas, los demás campos pueden guedarse tal y como están. Cuando tu entrada esté preparada pulsa el botón Publicar.

| Publicar                          | v            |  |
|-----------------------------------|--------------|--|
| Guardar borrador                  | Vista previa |  |
| Estado: Borrador Editar           |              |  |
| Visibilidad: Público Editar       |              |  |
| 11 Publicar inmediatamente Editar |              |  |
| Mover a la papelera               | Publicar     |  |

| Ficheros          |           |            |                 |
|-------------------|-----------|------------|-----------------|
| Selección_048.png | 21,438 KB | 27/11/2013 | Leandro Rinaudo |
| Selección_049.png | 44,408 KB | 27/11/2013 | Leandro Rinaudo |
| Selección_055.png | 12,351 KB | 28/11/2013 | Leandro Rinaudo |

### ¿Como cargar una nueva página?

Para crear una nueva página, ir a "Añadir nueva" en el menú de la derecha

| Escritorio        |  |
|-------------------|--|
| 🖄 Entradas        |  |
| 명 Medios          |  |
| 📙 Páginas         |  |
| Todas las páginas |  |
| Añadir nueva      |  |
|                   |  |
| Apariencia        |  |
| 🖉 Plugins         |  |
| 🖑 Usuarios        |  |
| Th Herramientas   |  |
| IT Ajustes        |  |
| ③ BWS Plugins     |  |
| Cerrar menú       |  |

Luego una página se publica de la misma manera que una nueva Entrada, se le crea un título y el cuerpo de la publicación con la opción de agregar archivos multimedia.

|                                                                                                    | Publicar                                  |
|----------------------------------------------------------------------------------------------------|-------------------------------------------|
|                                                                                                    | Guardar borrador Vista previa             |
| Image: Non-Anadia Provide Anadia Provide Anada Provide Anada Pr | Estado: Borrador Editar                   |
| B I ₩ 등 등 5 46 ह ह ह @ 22 🛱 🖸 📰                                                                                                    | Visibilidad: Público Editar               |
| Párrafo 🔻 $\underline{\mathbf{U}} \equiv \underline{\mathbf{A}} \star \widehat{\mathbf{C}} \ \widehat{\mathbf{C}} \ \mathcal{Q} \ \mathfrak{Q} \ \cong \ \mathfrak{P} \ \mathfrak{O} \ \mathfrak{O} \ \mathfrak{O}$                                                                                                    | Dublicar inmediatamente Editar            |
|                                                                                                    | Mover a la papelera Publicar              |
|                                                                                                    | Atributos de página                       |
|                                                                                                    | Superior                                  |
|                                                                                                    | (sin superior)                            |
|                                                                                                    | Plantilla                                 |
|                                                                                                    | Plantilla predeterminada 🔻                |
|                                                                                                    | Orden                                     |
|                                                                                                    | 0                                         |
| Ruta: p                                                                                                    | ¿Necesitas ayuda? Usa la pestaña Ayuda en |
| Número de palabras: 0                                                                                                    | la parte superior derecha de la pantalla. |

La única diferencia con la publicación de una nueva entrada es el panel de la derecha, donde si se elije una página superior, la página a publicar va a aparecer en un combo desplegable de la seleccionada como superior. Al seleccionar una plantilla simplemente va a cambiar la visualización de como va a ser mostrada y finalmente el orden es la posición deseada

| Atributos de página                                                                    |
|----------------------------------------------------------------------------------------|
| Superior                                                                               |
| (sin superior)                                                                         |
| Plantilla                                                                              |
| Plantilla predeterminada 🔻                                                             |
| Orden                                                                                  |
| 0                                                                                      |
| ¿Necesitas ayuda? Usa la pestaña Ayuda en<br>la parte superior derecha de la pantalla. |

#### Ficheros

| Selección_050.png | 17,287 KB | 28/11/2013 | Leandro Rinaudo |
|-------------------|-----------|------------|-----------------|
| Selección_051.png | 44,831 KB | 28/11/2013 | Leandro Rinaudo |
| Selección_052.png | 12,063 KB | 28/11/2013 | Leandro Rinaudo |

# ¿Como cargar un nuevo comentario?

Para acceder a los comentarios, ir al panel de la izquierda donde dice "Comentarios":

| 龠   | Escritorio   |
|-----|--------------|
| P   | Entradas     |
| [j] | Medios       |
|     | Páginas      |
| ₽   | Comentarios  |
| =   | Apariencia   |
| Ø   | Plugins      |
| 8   | Usuarios     |
| Τð  | Herramientas |
| 39  | Ajustes      |
| I   | BWS Plugins  |
|     | Cerrar menú  |

| Fich | eros |
|------|------|
|------|------|

Selección\_056.png

15,217 KB 02/12/2013

### ¿Como cargar un nuevo medio?

Para cargar algún archivo multimedia para luego utilizarlo en alguna publicación, en el panel de la izquierda ir a "Añadir nuevo"

| Escritorio             |  |
|------------------------|--|
| 🖉 Entradas             |  |
| <sup>10</sup> : Medios |  |
| Librería multimedia    |  |
| Añadir nuevo           |  |
| 📳 Páginas              |  |
| ♥ Comentarios          |  |
| Apariencia             |  |
| 🖉 Plugins              |  |
| 卷 Usuarios             |  |
| ¶¦¦ Herramientas       |  |
| 31 Ajustes             |  |
| 🕑 BWS Plugins          |  |
| Cerrar menú            |  |

Luego se mostrara lo siguiente:

| Arrastra los archivos aquí                                                                                    |
|----------------------------------------------------------------------------------------------------|
| 0                                                                                                    |
| Selecciona archivos                                                                                           |
|                                                                                                    |
|                                                                                                    |
| L                                                                                                    |
| Estás utilizando la subida múltiple de archivos. ¿Algún problema? Puedes probar a subirlo desde el navegador. |

Tamaño máximo del archivo a subir: 8MB.

Una vez en esta pantalla para agregar un archivo simplemente arrastarlo hasta el recuadro con el mouse o seleccionarlo tocando el botón "Seleccionar archivos".

| Ficheros          |           |            |                 |
|-------------------|-----------|------------|-----------------|
| Selección_053.png | 17,359 KB | 28/11/2013 | Leandro Rinaudo |
| Selección_053.png | 17,359 KB | 28/11/2013 | Leandro Rinaudo |
| Selección_054.png | 12,989 KB | 28/11/2013 | Leandro Rinaudo |

### ¿Como editar una entrada?

Simplemente ir a "Todas las entradas", ahi va a aparecer una lista con todas las publicaciones hechas y botones para editarlas y borrarlas:

editarEntrada.png

Si se selecciona "Editar" se va a la misma panalla de creación pero con la entrada cargada y en vez del botón "Publicar" se ve un botón que dice "Actualizar".

Si en cambio se quiere borrar una entrada, en vez del boton "Editar", tocar el botón "Papelera".

#### **Ficheros**

editarEntrada.png

49,702 KB

27/11/2013

### ¿Como editar una página?

Para editar una página, ir al panel de la derecha y seleccionar "Todas las páginas", ahí se verán listadas todas las páginas creadas.

| Acciones en lote   Aplicar Mostrar todas las fechas  Filtrar           |          |          | 2 elementos                |
|------------------------------------------------------------------------|----------|----------|----------------------------|
| Título                                                                 | Autor    |          | Fecha                      |
| Esto es una pagina de prueba<br>Editar Edición rápida   Papelera   Ver | Irinaudo | 9        | hace 21 horas<br>Publicada |
| Página de ejemplo                                                      | Irinaudo | <b>P</b> | 22/10/2013<br>Publicada    |
| Título                                                                 | Autor    | •        | Fecha                      |
| Acciones en lote   Aplicar                                             |          |          | 2 elementos                |

Si se selecciona "Editar" se va a la misma pantalla de creación pero con la página cargada y en vez del botón "Publicar" se ve un botón que dice "Actualizar"

#### Ficheros

edicionPaginas.png

26,64 KB

28/11/2013

# ¿Como editar un medio?

Para editar algún archivo subido, ir "Librería multimedia" y se listarán todos los archivos subidos, seleccionar el archivo a editar y presionar el botón "Editar"

| Accione | es en lote | Aplicar Mostrar todas las fechas      Filtrar            |   |          |                                             |   | 3 elementos   |
|---------|------------|----------------------------------------------------------|---|----------|---------------------------------------------|---|---------------|
|         |            | Archivo                                                  |   | Autor    | Subido a                                    | • | Fecha         |
|         |            | noProducto<br>PNG<br>Editar Borrar permanentemente   Ver | ß | Irinaudo | (Sin adjuntar)<br>Adjuntar                  | φ | hace 42 mins  |
|         | ee         | lagwagon – alien 8<br>MP3                                |   | Irinaudo | Esto es una prueba,<br>28/11/2013           | φ | hace 42 mins  |
|         | 0          | medialuna<br>JPG                                         |   | Irinaudo | Esto es una pagina de<br>prueba, 27/11/2013 | φ | hace 22 horas |
|         |            | Archivo                                                  |   | Autor    | Subido a                                    | • | Fecha         |

edicionMedios.png

46,391 KB

28/11/2013

### ¿Como moderar un comentario?

Para ir a la página de los comentarios selecciona el menú "Comentarios":

| 备 Escritorio    |  |
|-----------------|--|
| 🖉 Entradas      |  |
| ទ្រៃ Medios     |  |
| Páginas         |  |
| Ҏ Comentarios   |  |
| Distancia       |  |
| 🖉 Plugins       |  |
| 🖑 Usuarios      |  |
| 11 Herramientas |  |
| III Ajustes     |  |
| ③ BWS Plugins   |  |
| Cerrar menú     |  |

Al poner el curso en algún comentario aparecerá un menú con varias opciones, las cuales te permitirán rechazar el comentario, identificarlo como spam, editarlo, editarlo rápidamente o responder al mismo. Si utilizas el menú de acciones puedes marcar varios comentarios y aplicar la acción correspondiente. Los comentarios están organizados en varias categorías: pendientes de moderación, aprobados y de spam.

| Acciones en lote   Aplicar  | Mostrar todos los comentarios V Filtrar Comprobar la lista de spam                                                                            | 1 elemento     |
|-----------------------------|----------------------------------------------------------------------------------------------------|----------------|
| Autor                       | Comentario                                                                                                    | En respuesta a |
| Anónimo                     | Enviado el 22/10/2013 a las 4:19 pm<br><mark>Rechazar</mark>   Responder   Edición rápida   Editar   <mark>Spam   Enviar a la Papelera</mark> | \$<br>Prueba   |
| Autor                       | Comentario                                                                                                    | En respuesta a |
| Acciones en lote    Aplicar | Comprobar la lista de spam                                                                                                    | 1 elemento     |

#### **Ficheros**

| Selección_056.png      | 15,217 KB | 02/12/2013 | Leandro Rinaudo |
|------------------------|-----------|------------|-----------------|
| edicionComentarios.png | 28,059 KB | 02/12/2013 | Leandro Rinaudo |

### ¿Como personalizar el tema?

Para personalizar el tema actual, seleccionar "Personalizar", se abrirá una nueva ventana con un nuevo menú en el panel izquierdo.

| Cerrar Guarda                          | ado |
|----------------------------------------|-----|
| Estás previsualizando<br>Twenty Eleven | ~   |
| Título del sitio y descripción corta   | -   |
| Colores                                | -   |
| Diseño                                 | -   |
| Imagen de cabecera                     |     |
| Imagen de fondo                        | -   |
| Portada estática                       |     |

- La primera opción simplemente muestra una descripción del tema actual.

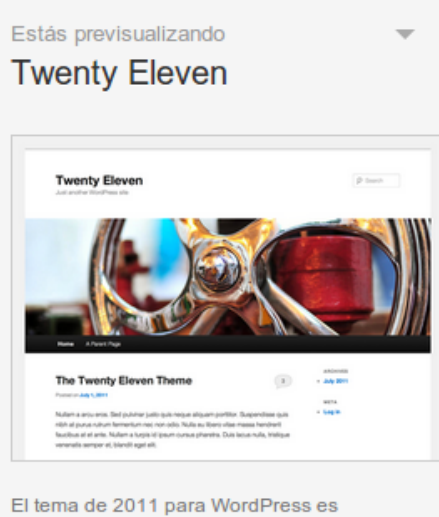

sofisticado, ligero y adaptable. Hazlo tuyo con un menú personalizado, imagen de

- En la segunda opción "Titulo del sitio y descripción corta" se selecciona el título del sitio y una descripción sobre el mismo:

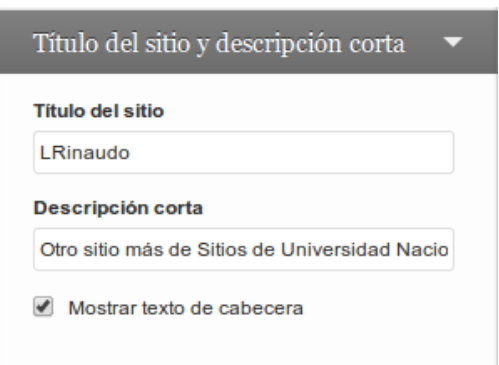

- En la tercer opción "Colores" se eligen los colores del texto, color de fondo y color de los enlaces:

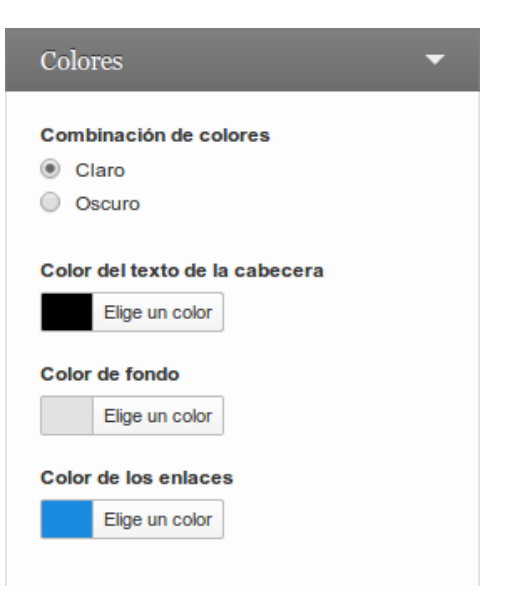

- En la cuarta opción "Diseño" se selecciona la posición del contenido de las entradas:

| Diseño                                                                                                    | • |
|----------------------------------------------------------------------------------------------------|---|
| <ul> <li>Contenido a la izquierda</li> <li>Contenido a la derecha</li> <li>Una columna, sin barra lateral</li> </ul> |   |

- En la quinta opción "Imagen de cabecera" se selecciona la imagen superior del blog:

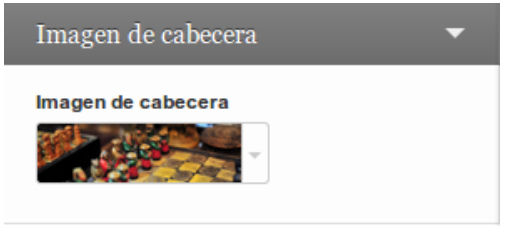

- En la sexta opción "Imagen de fondo" como el título lo indica, se selecciona la imagen de fondo, arrastrando una imagen o seleccionandola:

| Imagen de fondo 🛛 🗸 🗸                        |
|----------------------------------------------|
| Imagen de fondo                              |
| Sin imagen 👻                                 |
| Añadir nueva                                 |
| r                                            |
| Arrastra un archivo aquí o elige un archivo. |
| L                                            |
|                                              |

- En la séptima y última opción "Portada estática" se selecciona la portada del blog, entre todas las páginas cargadas se selecciona cual va a ser la que aparezca cuando se ingrese:

| Portada estática 🔹 🔻                                 |
|------------------------------------------------------|
| Tu tema permite una página estática como<br>portada. |
| Página frontal muestra                               |
| Tus últimas entradas                                 |
| Una página estática                                  |
| Portada<br>──Elegir ──  ▼<br>Página de entradas      |
| Elegir — V                                           |

### Ficheros

| Selección_059.png | 19,108 KB | 02/12/2013 | Leandro Rinaudo |
|-------------------|-----------|------------|-----------------|
| Selección_060.png | 10,932 KB | 02/12/2013 | Leandro Rinaudo |
| Selección_061.png | 11,872 KB | 02/12/2013 | Leandro Rinaudo |
| Selección_062.png | 4,871 KB  | 02/12/2013 | Leandro Rinaudo |
| Selección_063.png | 14,164 KB | 02/12/2013 | Leandro Rinaudo |
| Selección_064.png | 8,573 KB  | 02/12/2013 | Leandro Rinaudo |
| Selección_065.png | 8,619 KB  | 02/12/2013 | Leandro Rinaudo |
| Selección_066.png | 12,229 KB | 02/12/2013 | Leandro Rinaudo |
| Selección_067.png | 59,223 KB | 02/12/2013 | Leandro Rinaudo |
|                   |           |            |                 |

### ¿Como puedo solicitar un blog?

Lo primero que necesitas para la solicitud de un blog es tener un mail con dominio @unq.edu.ar, se puede solicitarlo en recursos humanos en caso de no poseer uno. Luego completar el siguiente formulario <u>http://blog.unq.edu.ar/solicitar-un-blog/</u>. Por último si los datos son correctos, se contestará el mail notificando el alta del blog.

### ¿Para que sirve y para quien esta pensado?

Sirve para llevar la administración de un blog, tanto entradas como páginas, comentarios y archivos multimedia. Está pensado para cualquier persona sin la obligación de tener algún conocimiento previo, y el objetivo es que sea sencillo poder compartir información.

### ¿Que es el sistema de blogs?

Un blog es una página web en la cual se pueden crear distintas entradas. En el caso de ser un blog de una materia por ejemplo, éstas entradas sirven para notificar algo a los estudiantes, así como también compartir algún video o alguna publicación de una red social.

#### ¿Que es Wordpress?

WordPress es una avanzada plataforma semántica de publicación personal orientada a la estética, los estándares web y la usabilidad. WordPress es el sistema que utilizas cuando deseas trabajar con tu herramienta de publicación en lugar de pelearte con ella.

¿Que son las entradas y para que sirven? Una entrada es la unidad de publicación en un blog. Las entradas son noticias que se mostrarán en orden cronológico inverso en la página de inicio de la web. Cada entrada tiene:

- Título: el título de la noticia que queramos publicar.
- Texto: el texto de la noticia. Para añadirlo disponemos de las opciones de editores similares a Microsoft Word.
- Categoría: cada entrada se clasifica bajo una o varias categorías.
  Etiquetas: temas de la noticia. Cada tema puede tener hasta cinco.
- (opcional): fotografías o enlaces.

### ¿Que son las páginas y para que sirven?

Las páginas se usan la mayor parte de las veces para presentar la información atemporal sobre usted o su sitio web (información atemporal). Ejemplos de páginas a incluir serían "Acerca de", "Contacto", "copyright", etc.

Resumiendo, las páginas:

- Son para el contenido que es menos dependiente del tiempo que las Entradas.
- Pueden organizarse en páginas y SubPáginas.
- Pueden usar diferentes Plantillas de Página que pueden incluir Archivos de Plantilla, Etiquetas de Plantilla y otro código PHP.

### ¿Que son los comentarios?

Uno de los rasgos que distinguen a las webs que siguen el estilo "Web 2.0" es la posibilidad de que los visitantes comenten en tornos a los artículos que se publican. El administrador de la página web tiene la tarea de responder a los comentarios y manejar los comentarios de spam.

# ¿Que son los medios?

Los medios son cualquier archivo multimedia, ya sean imágenes, videos o música. La pantalla de Administración de contenido multimedia permite subir contenido multimedia para después utilizarlo en entradas y páginas.